# インターネット予約について

上毛町げんきの杜図書館ホームページの「本をさがす」から資料の予約をすることができます。 ※インターネット予約には利用者番号(利用者カードに記載)、パスワードの登録、および メールアドレスの登録が必要です。登録は「メインメニュー」から行えます。

#### 【棚にあるものに対する予約(在架予約)について】

- ●棚にあるものに予約をかけるとタイムラグ(予約準備期間)が生じます。貸出準備完了の 連絡後にご来館ください。なお、タイムラグの間に入れ違いで貸出される場合があります。 ※予約をした時点で「取り置き」を保証するものではありません。ご了承ください。
- 資料到着時の連絡方法は、「E メール」または「電話」です。連絡方法を選ぶ際、 なるべく「E メール」を選択されますようご協力お願いいたします。

※「info@koge-lib.jp」からのメールが届くように、受信設定の確認をお願いいたします。

## 必ず貸出準備完了の連絡が届いてからご来館ください

●インターネット予約について●

| 予約できる資料 | 「予約カートに入れる」ボタンが表示されているもの(雑誌の最新号は貸出できません)<br>※上下巻、1, 2, 3・・・巻等、つづきものの資料のご予約をされる場合、順番は指定<br>できません。 |
|---------|--------------------------------------------------------------------------------------------------|
| 予約できる数  | 貸出上限に準じて、本5冊、雑誌2冊、視聴覚資料3点まで                                                                      |
| 連絡方法    | 基本的にはメールで連絡<br>※図書館の予約連絡メールアドレスは「info@koge.lib.jp」です。<br>迷惑メールを設定されている方は指定受信をお願いします。             |
| 取り置き期間  | 貸出準備完了メール発信日から7日間<br>※利用状況の照会について<br>取引期限日を超過している場合でも、「利用照会」の「予約状況」に資料名が表示<br>されていれば受取りが可能です。    |

上毛町立図書館(げんきの杜図書館)

**a** 72-1633

インターネット予約ご利用方法

#### ① 「蔵書検索トップ」から資料を検索します。

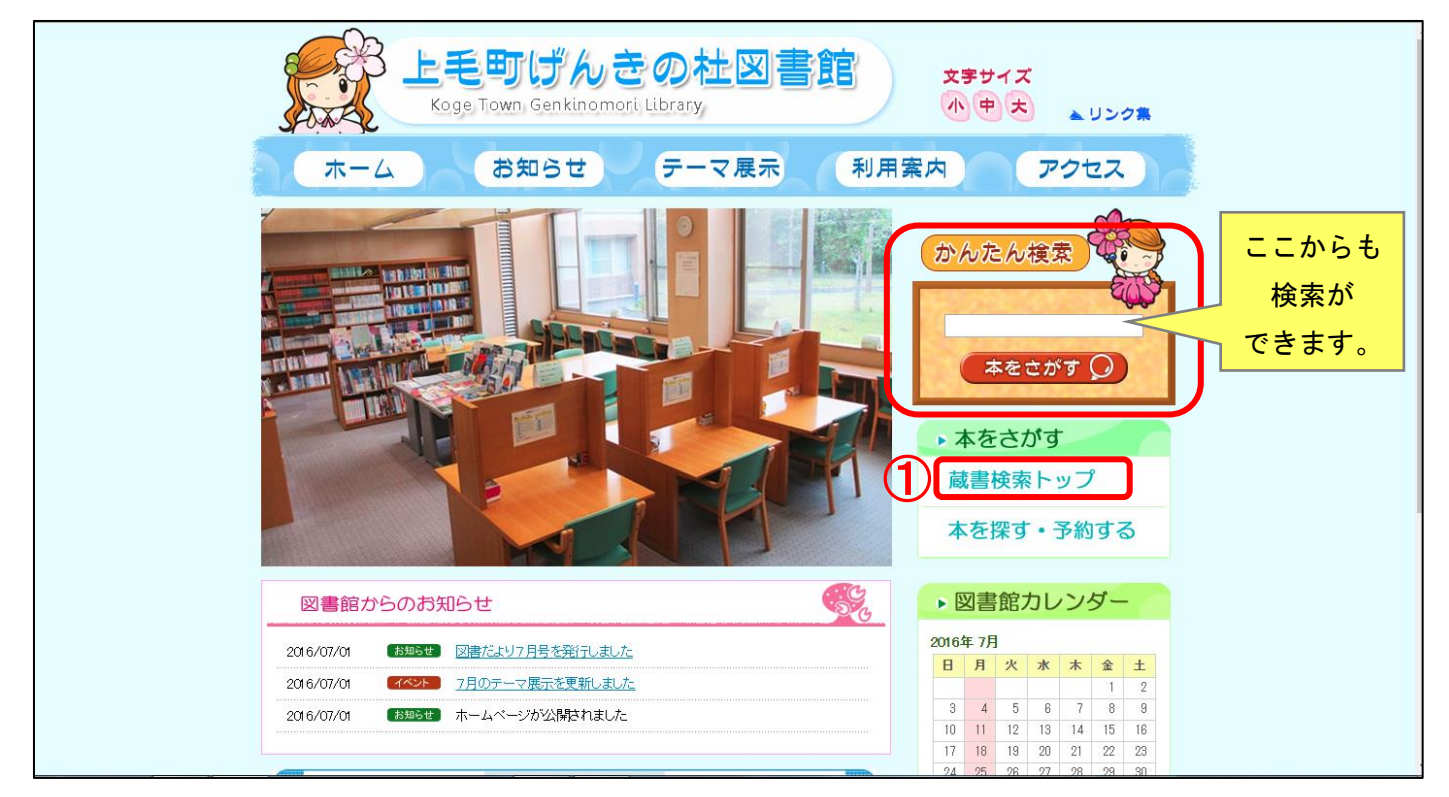

## 2 キーワード等に入力し、「検索する」をクリックします。

| 上毛町(               | げんきの杜闘  | 図書館   |                | <ul> <li></li></ul>                                                 | こどもようへ  |
|--------------------|---------|-------|----------------|---------------------------------------------------------------------|---------|
| → 資料を探す<br>メインメニュー | →一覧から探す | ▼利用照会 | ・サブメニュー        | ▲ こんにちはグストさん <mark>ログイン</mark>                                      | 🦉 予約カート |
|                    |         |       |                | かんたん検索                                                              |         |
|                    | 0       |       |                | タイトルと内容説明に含まれるキーワードから検索できます。<br>間にスペースを入れれば、いくつものキーワードで検索することができます。 |         |
|                    |         | *     | ーワード 熱源<br>著者  | 検 <mark>衆条件</mark><br>をすべて含む(and) ・<br>をすべて含む(and) ・<br>人名一覧        |         |
|                    |         | 85    | 版年(開始)<br>区分 🔲 | ■ 年 - ■ 月から ■ 年 - ■ 月まで<br>回春 □ 11話 □ A V                           |         |
|                    |         |       | 種別             |                                                                     |         |
|                    |         |       |                | 検索する 検索条件をクリア                                                       |         |
|                    |         |       |                | тср                                                                 |         |
|                    |         |       |                | Copyright (-) Library Koge All Rights Reserve                       | d.      |

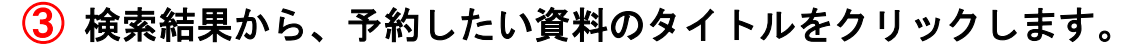

|           | _       |                                            | ④ 文字サイズの変更 中 大 HOME こどもようへ<br>▲ こんにちはゲストさん ログイン ▼ 予約カート |
|-----------|---------|--------------------------------------------|---------------------------------------------------------|
|           |         |                                            |                                                         |
| Q.検索結果一覧  |         |                                            |                                                         |
| 検索結果一覧です  |         |                                            |                                                         |
|           | 検索結果【1】 | (1/1ページ) 表示順: なし ・ ▲昇順 ・ 並べ替え 表示数の切替 10件 ・ |                                                         |
| 予約カートに入れる |         |                                            | 表示モード = カードモード = ランブルモード                                |
| 3         |         |                                            |                                                         |
| 予約カートに入れる |         |                                            | 表示モード = カードモード = ジンプルモード                                |

※この時点でログインをしていない場合、ログイン(利用者認証)画面が表示されます。 ログインをして続行してください。

## ④ 「予約カートに入れる」をクリックしてください。

#### 予約ができる資料のみ「カートに入れる」ボタンが画面上部に表示されます。

|                                | の杜図             | <br> <br> <br> 用限会 →サプメニュー 様 ログアウト 第                                                                                          | こどもようへ<br>予約カート |
|--------------------------------|-----------------|----------------------------------------------------------------------------------------------------|-----------------|
| <u>メインメニュー</u> > <u>一覧</u> > 詳 | 細               |                                                                                                    |                 |
| ⋒ 詳細情報です                       | t.              |                                                                                                    |                 |
| 選択したタイトルの詳細様<br>行いたい処理をクリックし   | 報です。<br>,てください。 |                                                                                                    |                 |
| 予約カート                          |                 |                                                                                                    |                 |
| 予約カートには何も入っ                    | ていません           |                                                                                                    |                 |
|                                |                 |                                                                                                    |                 |
| 劫 )百                           | 熱源              |                                                                                                    |                 |
|                                | ネリケン            |                                                                                                    |                 |
|                                | 予約数0 貸          | J能款0 貸出数1                                                                                                    |                 |
|                                | 著者              | 川越 宗一/董<br>かプエ.ンウクチ                                                                                                    |                 |
|                                | 出版者             | 東京: 文藝香秋<br>71分1430分19                                                                                                    |                 |
|                                | 出版年月            | 2019年08月                                                                                                    |                 |
|                                | その他             | 【NDC1】913.6【サイズ】20cm【ページ数】426p<br>【価格】¥1,850【刊行形能】単品【利用対象】一般【ISBN】978-4-16-391041-3<br>【受買情報】本屋が選ぶ時代小説大買 第9回、直木買 162(2019下半期) |                 |
| ~                              | 内容紹介            | 樽太で生まれたアイヌ、ヤヨマネクフは故郷を暮われたポーランド人や、若き日の全田一京助と出会い、自らの生きる意味を見出し…。明治維新後、樽太のアイヌに何が起こっていたのか。アイヌの願いと冒険を指く傑作巨篇。                        |                 |
| (4)                            | 予約カー!           | 入れる お気に入りに入れる My未用に追加する                                                                                                    |                 |
| 莘考桔却                           |                 |                                                                                                    | ~               |

#### **⑤ 「予約」をクリックしてください。**

予約カートに資料が入っていることを確認し、クリックします。 ※手順②,③,④を繰り返すことで複数の資料を予約カートに追加できます。

| <b>└七回りんさの任凶</b><br><sup>資料を探す</sup> →一覧から探す | <b>書館</b><br>•利用照会 •サブメニュー |                   |                 |          | )<br>64 👗 | A 文字サイズの変更<br>こそ | 中 大 ном<br>ログアウト 〒 | E こども<br>予約カー |
|----------------------------------------------|----------------------------|-------------------|-----------------|----------|-----------|------------------|--------------------|---------------|
| <u>&gt;×=== &gt; =国 &gt; 詳細</u><br>、詳細情報です。  |                            |                   |                 |          |           |                  |                    |               |
| Rしたタイトルの詳細情報です。<br>いたい処理をクリックしてください。         |                            |                   |                 |          |           |                  |                    |               |
| 予約カート                                        |                            |                   |                 |          |           |                  |                    |               |
| 以下の資料を予約します。処理を選択し                           | Jてください。                    |                   |                 |          |           |                  |                    |               |
|                                              |                            | 5 予約 別の資料を探す 選択され | 1たタイトルを削除 予約カート | を全てクリア   |           |                  |                    |               |
| 全選択<br>全解隊 資料区分                              | ቃተኮル                       | 若首                | 出版者             | 出版年      | 複本数       | 予約数              | カート登録日             | 取消            |
| ☑ 図書 熱源                                      |                            | 川越 宗一/著           | 東京:文藝春秋         | 2019年08月 | 1         | 0                | 2020/05/15         | 取<br>消        |
| 現在の予約状況                                      |                            |                   |                 |          |           |                  |                    |               |
|                                              |                            |                   |                 |          |           |                  |                    |               |
| 予約中【0】予約割当済【0】                               |                            |                   |                 |          |           |                  |                    |               |

## **⑥**「情報の入力」画面が表示されます。

「ご連絡方法」を選択してください。

※必ず図書館からのメール(info@koge-lib.jp)を受信可能な状態にしてください。 迷惑メール設定をされていると予約連絡通知が届きません。

## ⑦「次に進む」をクリックしてください。

| 上毛町げんきの杜図書館                          |                                                                   | 🥝 文字サイズの変更 😐 📩 HOME こどもようへ                      |
|--------------------------------------|-------------------------------------------------------------------|-------------------------------------------------|
| ◆ 資料を探す ◆一覧から探す ◆利用照会 ◆サブメニュー        | -                                                                 | 上 ようこそ 📰 様 ログアウト 📜 予約カート (1件)                   |
| <u>メインメニュー</u> > <u>一覧</u> > 詳細 > 予約 |                                                                   |                                                 |
| 情報の入力                                |                                                                   |                                                 |
| 予約情報を入力してください。                       |                                                                   |                                                 |
|                                      | <i>ቃ</i> ተ ኮ ル                                                    |                                                 |
| 熱源                                   |                                                                   |                                                 |
| ×2.前                                 |                                                                   |                                                 |
| ご連絡方法                                |                                                                   |                                                 |
| E-Mail 1                             | 図書館より                                                             |                                                 |
|                                      | 予約確定後、予約受付メールを送信しています。<br>Patra velid マドレフに照りがないとななな。             |                                                 |
|                                      | 通かない時は、アドレスに許りかないが確認し、因言語かつのメール(Intolekogeniu.jp)を文字可能な状態にしてください。 |                                                 |
|                                      | ⑦ 【次に届む】<br>予約まやめる                                                |                                                 |
|                                      | тор                                                               |                                                 |
| サイトマップ                               |                                                                   | Copyright (c) Library Koge All Rights Reserved. |
|                                      |                                                                   |                                                 |
|                                      |                                                                   |                                                 |
|                                      |                                                                   |                                                 |
|                                      |                                                                   |                                                 |

## ⑧ 確認画面が表示されます。 この内容でよろしければ「予約する」をクリックしてください。

| ■ HATCHAS ● EDUCIAS ● DUCACA ● DUCACA       Xインメニュー > 一覧 > 回一著者一覧 > 詳細 > 予約 |                                                                                         |                                                 |
|-----------------------------------------------------------------------------|-----------------------------------------------------------------------------------------|-------------------------------------------------|
| 最後に内容を確認してください。                                                             |                                                                                         |                                                 |
|                                                                             | タイトル                                                                                    |                                                 |
| 熱源                                                                          |                                                                                         |                                                 |
| お名前 様                                                                       |                                                                                         |                                                 |
| ご連絡方法 E-Mail1:                                                              |                                                                                         |                                                 |
|                                                                             | 図書館より                                                                                   |                                                 |
| 届かない                                                                        | 予約確定後、予約受付メールを送信しています。<br>寺は、アドレスに誤りがないか確認し、回書館からのメール(info@koge-lib.jp)を受信可能な状態にしてください。 |                                                 |
|                                                                             | 8 THITE THEMOS                                                                          |                                                 |
|                                                                             | ТОР                                                                                     |                                                 |
| サイトマップ                                                                      |                                                                                         | Copyright (c) Library Koge All Rights Reserved. |
|                                                                             |                                                                                         |                                                 |
|                                                                             |                                                                                         |                                                 |
|                                                                             |                                                                                         |                                                 |
|                                                                             |                                                                                         |                                                 |
|                                                                             |                                                                                         |                                                 |

# メインメニューの「利用照会」から各内容の確認・変更ができますのでご利用くだ さい。

| 上毛町に<br>• <sup>資料を探す</sup> | げんきの杜図<br>→- <sup></sup> <sup>→</sup> <sup> </sup> <sup> </sup> <sup> →</sup> <sup> →</sup> <sup> →</sup> <sup> →</sup> <sup></sup> | <b>書館</b><br>•利用照会 •サブメニュ<br>利用照会 | 「利用紹介」            |                                                           | <ul> <li></li></ul>                        | ME こどもようへ<br>〒 予約カート |
|----------------------------|----------------------------------------------------------------------------------------------------|-----------------------------------|-------------------|-----------------------------------------------------------|--------------------------------------------|----------------------|
|                            |                                                                                                    | 予約カート                             |                   | かんたん検索                                                    |                                            |                      |
|                            |                                                                                                    |                                   | タイトJ<br>間にスペースを   | ンと内容説明に含まれるキーワードから検索できます。<br>入れれば、いくつものキーワードで検索することができます。 |                                            |                      |
|                            |                                                                                                    |                                   |                   | 検索条件                                                      |                                            |                      |
|                            |                                                                                                    | キーワード                             |                   | をすべて含む(and) ▼                                             |                                            |                      |
|                            |                                                                                                    | 著者                                |                   | をすべて含む(and) ・ 人名一覧                                        |                                            |                      |
|                            |                                                                                                    | 出版年(開始)                           | ▼ 年 ▼ 月から ▼ 年 ▼ 月 | でま                                                        |                                            |                      |
|                            |                                                                                                    | 区分                                | 図書 ■ 雑誌 ■ A V     |                                                           |                                            |                      |
|                            |                                                                                                    | 種別                                | □一般書 □児童書 □雑誌 □AV |                                                           |                                            |                      |
|                            |                                                                                                    |                                   |                   | 検索する 検索条件をクリア                                             |                                            |                      |
|                            |                                                                                                    |                                   |                   |                                                           |                                            |                      |
|                            |                                                                                                    |                                   |                   | TOP                                                       |                                            |                      |
| भन                         |                                                                                                    |                                   |                   |                                                           | Copyright (c) Library Koge All Rights Rese | erved.               |

## 「予約状況」に現在、予約しているタイトルが表示されます。

| 上毛町げんきの杜図書館<br>・ 資料を探す ・一覧から戻す ・利用照会 ・サブメニュー<br><u>メイクメニュ</u> - 利用現会        | ④ 文字サイズの変更 申 大 HOME こどもようへ     ▲ ようこそ     様 ログアウト 〒 予約カート                                  |
|-----------------------------------------------------------------------------|--------------------------------------------------------------------------------------------|
| 利用照会                                                                        |                                                                                            |
| あなたの回書飽利用状況です。<br>古いバージョンのブラウザをご使用の場合、画面が正しく表示されない場合がございます。                 |                                                                                            |
| 貸出状況                                                                        | 利用照会メニュー                                                                                   |
| No タイトル 波道調用日                                                               | ・ <u>宜出一夏</u> ・ <u>予約一覧</u> ・ 芯気に入り一覧         ・ 松火基礎           ・ 読書マランン         ・ 読書マランン大会 |
| 予約状況                                                                        | 利用者情報設定(パスワード・E-Mailアドレスの変更等)                                                              |
| No         タイトル         状態         取該期限日           1         熱源         予約中 | • 利用者情報変更                                                                                  |
| 1944                                                                        | カレンダー                                                                                      |
| 新美資料一覧                                                                      | げんきの比図書館         ・         休館日         ・         イベント            前月           翌月           |
|                                                                             | <b>2020年5月</b><br>日月火水木金土<br>1 2                                                           |

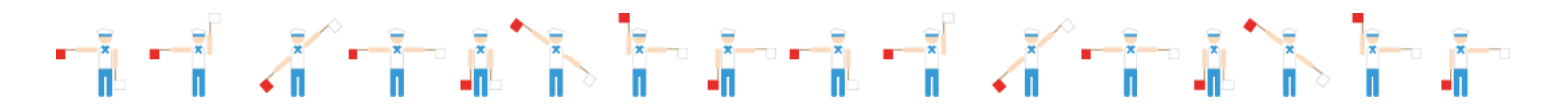